# User Manual for CollabDDS Online Radiological Services (CORS)

FOR END USERS

National Informatics Centre Ministry of Electronics and Information Technology | Government of India

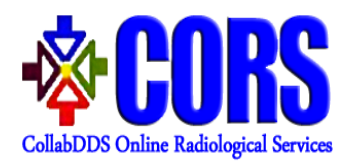

# Contents

| High Level Workflow in CORS                            | 3    |
|--------------------------------------------------------|------|
| Steps for logging into CORS                            | 4    |
| Patients Menu                                          | 7    |
| New Registration                                       | 7    |
| Search                                                 | 8    |
| Steps for raising diagnosis request to the radiologist | .13  |
| Steps for viewing archived/completed cases             | .18  |
| Steps for managing profile and logging out on CORS     | .20  |
| Instructions to Reset Password                         | . 22 |

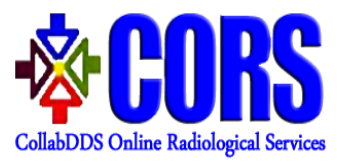

# Document Revision History Table

| S No. | Version | Initiated/Revision<br>Date | Revision<br>Description, if<br>any |
|-------|---------|----------------------------|------------------------------------|
| 1     | 1.0     | 27-09-2017                 |                                    |
| 2     | 2.0     | 26-07-2018                 |                                    |
|       |         |                            |                                    |
|       |         |                            |                                    |
|       |         |                            |                                    |
|       |         |                            |                                    |
|       |         |                            |                                    |

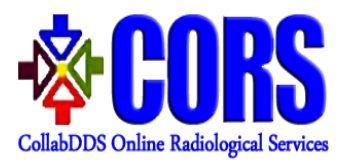

# High Level Workflow in CORS

**Scenario 1:** Each End user (District Hospital/CHC/PHC) would be mapped to corresponding RRCs. End User needs to upload cases and it will be automatically assigned to corresponding RRC. The radiologist at RRC would review the diagnosis and upload report for the case.

**Scenario 2:** If Radiologist at RRC wants to discuss some complex case with the Radiologist at NRC, then he/she can forward the case to NRC for further collaborative discussion using CollabDDS. The Radiologist would then generate/upload the report for the case which is available to end user.

**Scenario 3:** Escalation of cases by PMU from RRC to NRC in case there is an overload of cases or Radiologist is on leave.

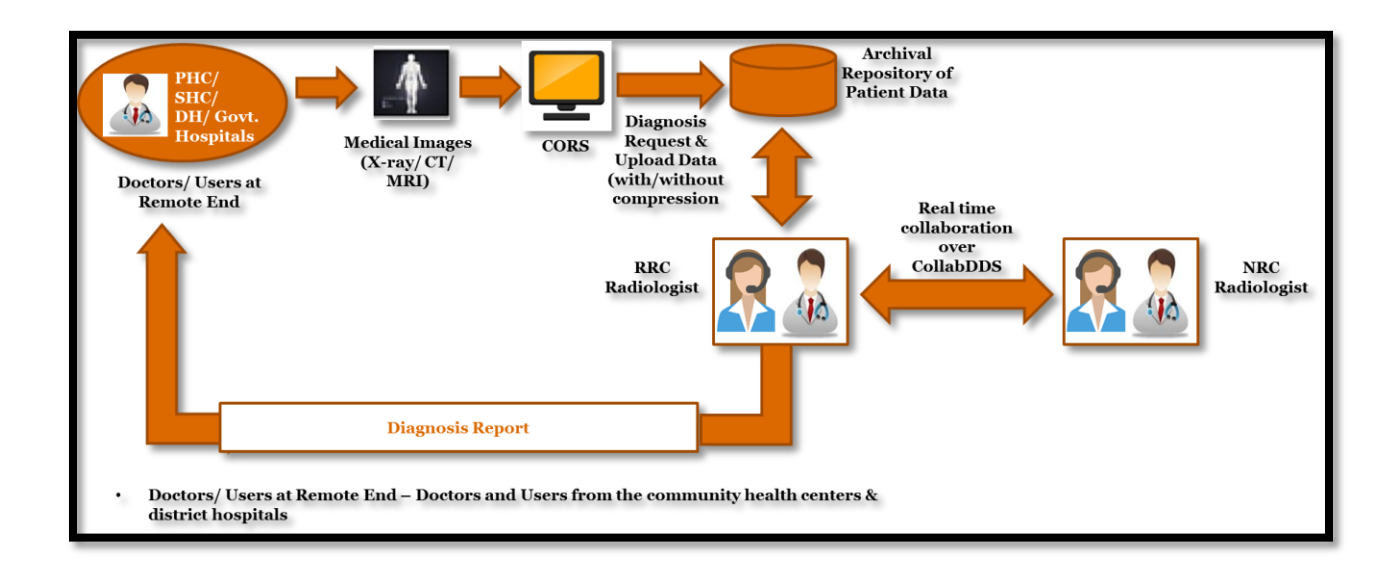

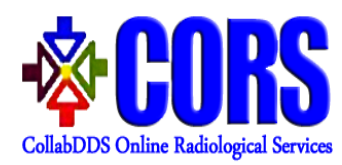

# Instructions to End Users

End users are Doctors from District Hospitals/Community Health Centre (CHC)/ Primary health Centre (PHC). End Users credentials are created by PMU. The username along with a password set link is mailed to their respective mail-IDs. User needs to create his/her password using this link.

#### Steps for logging into CORS

Step ILogging into CORS – End users need to enter username and password.The Captcha is also to be entered. This Captcha is case sensitive.

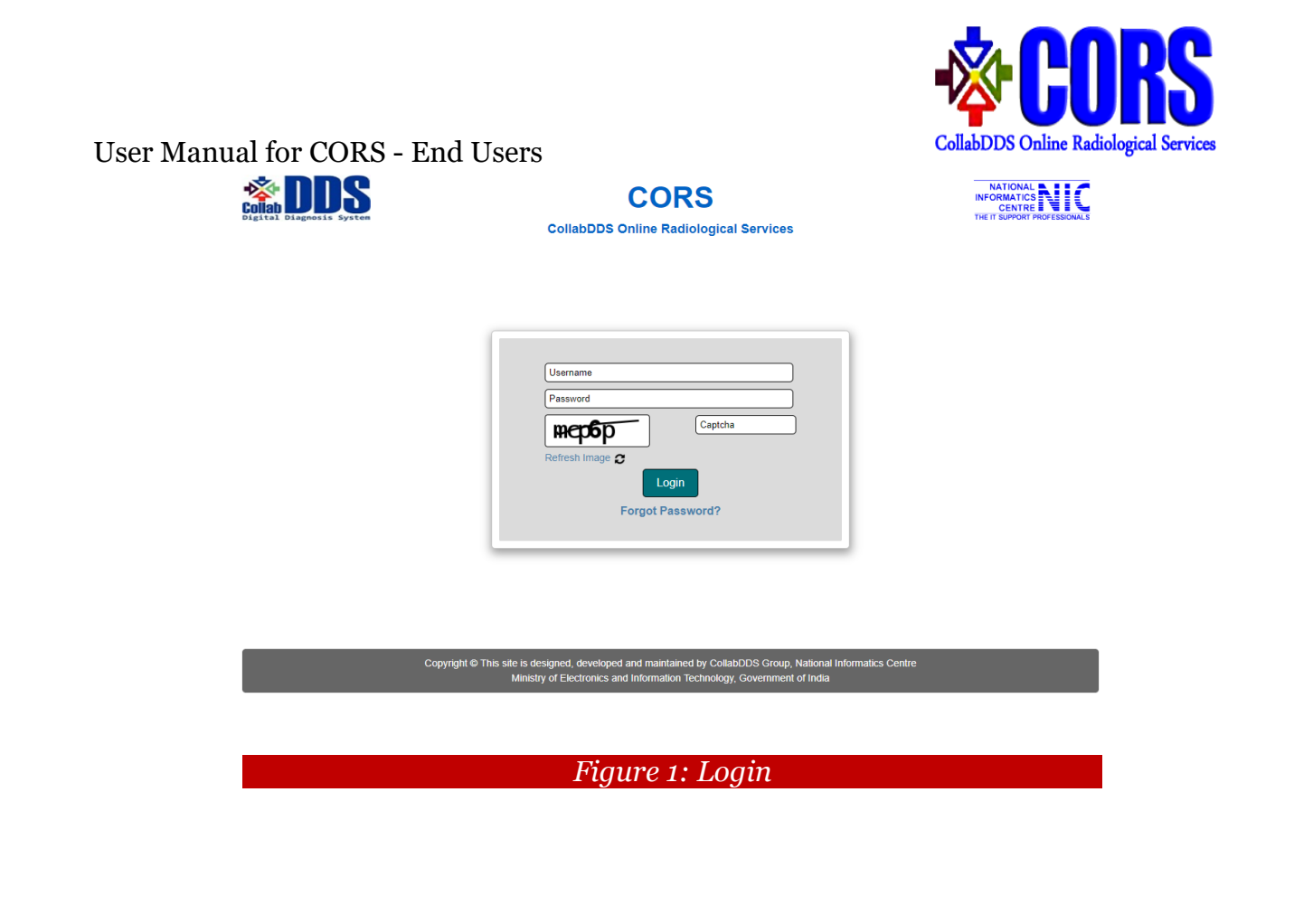

- **Step II Dashboard** After logging in, Dashboard will appear which gives a count of Total, Pending and Completed cases. List of Pending cases will be displayed with the following details:-
  - 1. Case ID
  - 2. Patient ID
  - 3. Name of the hospital that will review the case
  - 4. Requested Date
  - 5. Status of the case

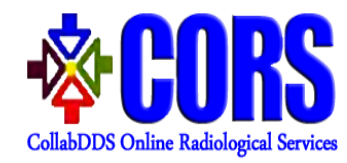

The Manage option allows user to edit the case if required.

| gital Diagnosis S | S                |             | Colla   | CORS<br>bDDS Online Radiological Se | ervices |                  | N<br>INFC<br>THE T        | ATIONAL<br>DRMATICS<br>CENTRE<br>SUPPORT PROFESSIONAL |
|-------------------|------------------|-------------|---------|-------------------------------------|---------|------------------|---------------------------|-------------------------------------------------------|
| Home Patien       | its 🗸 🛛 Request  | Archive     | Profile | Logout                              |         |                  |                           |                                                       |
|                   |                  |             |         |                                     |         |                  | PHC DEL                   | HI USER [ User.                                       |
|                   | 2<br>Total Cases |             |         | <b>2</b><br>Pending Cases           |         |                  | <b>O</b><br>ompleted Case |                                                       |
|                   |                  |             |         | List of All Pending Cases           |         |                  |                           |                                                       |
| Show 5 • ent      | Excel            |             |         |                                     |         | Se               | earch:                    |                                                       |
| Case ID 🌲         | CORS ID 👙        |             |         | Reviewing Hospital                  | ¢       | Requested Date 🖨 | Status                    | Manage                                                |
| CASE00001         | CORS0000000007   | AIIMS Delhi |         |                                     |         | 02-07-2018       | Pending                   | Ø                                                     |
| CASE00003         | CORS0000000007   | AIIMS Delhi |         |                                     |         | 23-07-2018       | Pending                   | Ø                                                     |
| Showing 1 to 2 o  | of 2 entries     |             |         |                                     |         |                  | Previous                  | 1 Next                                                |

Copyright © This site is designed, developed and maintained by CollabDDS Group, National Informatics Centre Ministry of Electronics and Information Technology, Government of India

Figure 2: Dashboard

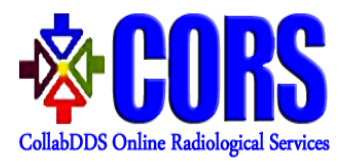

## **Patients Menu**

There are two options available in "Patients" menu – New Registration and Search.

| Home | Patients 🗸    | Request | Archive | Profile | Logout                    |
|------|---------------|---------|---------|---------|---------------------------|
|      | New Registrat | ion     |         |         | PHC LUCKNOW USER [ User ] |
|      | Search        |         |         |         |                           |

Figure 3: Patients Menu

# New Registration

User can register a new Patient by entering the basic patient details. This will generate a unique CORS Patient ID for that patient.

| Patient Deta | ails                                      |
|--------------|-------------------------------------------|
|              | Patient Name *                            |
|              | Mobile *                                  |
|              | Gender *                                  |
|              | DOB [dd-mm-yyyy] / Age *<br>YeatMontt/Day |
|              | r <b>57a</b> 6 <b>∂</b>                   |
|              | Submit                                    |

Figure 4: New Patient Registration

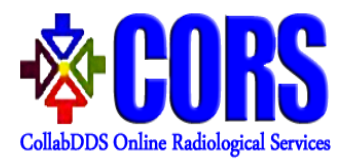

## Search

**Step I** User can search a particular Patient already registered by entering one or more fields.

| Patient ID       |
|------------------|
| Name             |
| Mobile           |
| DOB [dd-mm-yyyy] |
| <b>c6rm4</b>     |
|                  |
| Search           |

Figure 5: Search Patient

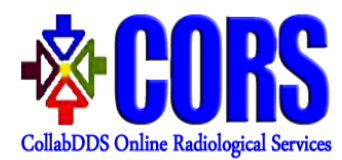

**Step II** Search will generate list of all patients which fulfils the search criteria mentioned in Step I.

|         |              | Patient ID  |           |            |              |          |        |               |   |
|---------|--------------|-------------|-----------|------------|--------------|----------|--------|---------------|---|
|         |              | CORS0000    | 0000001   |            |              |          |        |               |   |
|         |              | Name        |           |            |              |          |        |               |   |
|         |              | Mobile      |           |            |              |          |        |               |   |
|         |              | DOB [dd-m   | nm-yyyy]  |            |              |          |        |               |   |
|         |              |             | 41        | ]          |              |          |        |               |   |
|         |              | nyk         | 4b        | Ĩ          |              |          |        |               |   |
|         |              |             |           |            |              |          |        |               |   |
|         |              | Search      |           |            |              |          |        |               |   |
|         |              |             |           |            |              |          |        |               |   |
|         |              |             |           |            | 4            | -111-    |        |               |   |
| how 5 🔻 | entries      |             | LIST OF P | atient for | the search c | riteria  | Sooreb |               |   |
| SrNo \$ | ID           | ¢           | Name      | ¢          | Mobile 🔶     | Gender 🜲 | Search | Action        |   |
| 1       | CORS00000000 | 001 aaaaaaa | aaa       |            | 12xxxxxx90   | Male     | Update | Cases Request | t |
| · · ·   |              |             |           |            |              |          |        |               |   |

Figure 6: Patient List

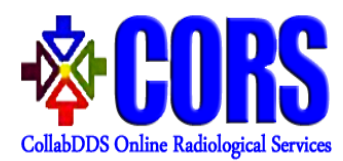

**Step III** User can update the Patient details of a particular patient by clicking on "**Update**" button against that patient.

| Patient Details |                                                                                                    |
|-----------------|----------------------------------------------------------------------------------------------------|
|                 | Patient Name *                                                                                                   |
|                 | аааааааа                                                                                                    |
|                 | Mobile *                                                                                                    |
|                 | 1234567890                                                                                                    |
|                 | Gender *                                                                                                    |
|                 | Male                                                                                                    |
|                 | DOB [dd-mm-yyyy] / Age*           YeatMonthDay           01-01-2018           /         0           6         23 |
|                 | 3neex3                                                                                                    |
|                 | Submit                                                                                                    |

Figure 7: Update Patient Details

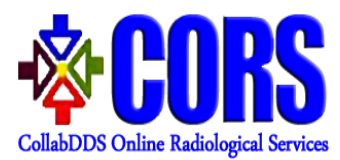

**Step IV** User can see the list of all the completed cases for a particular patient by clicking on "**Cases**" button against that patient.

|                                                                           |                                                       | Patient ID                                |                                                             |                                                                              |                      |                                  |                                 |                        |                                |      |
|---------------------------------------------------------------------------|-------------------------------------------------------|-------------------------------------------|-------------------------------------------------------------|------------------------------------------------------------------------------|----------------------|----------------------------------|---------------------------------|------------------------|--------------------------------|------|
|                                                                           |                                                       | COR5000000000                             | )1                                                          |                                                                              |                      |                                  |                                 |                        |                                |      |
|                                                                           |                                                       | Name                                      | -                                                           |                                                                              |                      |                                  |                                 |                        |                                |      |
|                                                                           |                                                       |                                           |                                                             |                                                                              |                      |                                  |                                 |                        |                                |      |
|                                                                           |                                                       | Mobile                                    |                                                             |                                                                              |                      |                                  |                                 |                        |                                |      |
|                                                                           |                                                       |                                           |                                                             |                                                                              |                      |                                  |                                 |                        |                                |      |
|                                                                           |                                                       | DOB [dd-mm-yyy                            | y]                                                          |                                                                              |                      |                                  |                                 |                        |                                |      |
|                                                                           |                                                       |                                           |                                                             |                                                                              |                      |                                  |                                 |                        |                                |      |
|                                                                           |                                                       | Xnw8f                                     | C                                                           |                                                                              |                      |                                  |                                 |                        |                                |      |
|                                                                           |                                                       |                                           |                                                             |                                                                              |                      |                                  | _                               |                        |                                |      |
|                                                                           |                                                       |                                           |                                                             |                                                                              |                      |                                  |                                 |                        |                                |      |
|                                                                           |                                                       |                                           |                                                             |                                                                              |                      |                                  |                                 |                        |                                |      |
|                                                                           |                                                       |                                           |                                                             |                                                                              |                      |                                  |                                 |                        |                                |      |
|                                                                           | _                                                     | Search                                    |                                                             |                                                                              | _                    |                                  | _                               | _                      |                                | _    |
|                                                                           |                                                       | Search                                    |                                                             |                                                                              | _                    |                                  |                                 | _                      |                                |      |
|                                                                           |                                                       | Search                                    |                                                             |                                                                              |                      |                                  |                                 |                        |                                | _    |
|                                                                           |                                                       | Search                                    | List                                                        | of Patients                                                                  |                      |                                  |                                 |                        |                                |      |
| Show 5 T en                                                               | ries                                                  | Search                                    | List                                                        | of Patients                                                                  |                      |                                  | Search:                         |                        |                                |      |
| Show 5 ▼ ent<br>SrNo ≑                                                    | riës<br>ID \$                                         | Search                                    | List<br>\$ Mobile \$                                        | of Patients<br>Gender ‡                                                      | Regist               | ered Hospital 🗍                  | Search:                         | Act                    | tion                           |      |
| Show 5 ▼ ent<br>SrNo ‡<br>1 CO                                            | ries<br>ID ∳<br>R\$000000001                          | Search<br>Name<br>MRIDU AAAAA             | List<br>¢ Mobile ¢<br>45xxxxx54                             | of Patients<br>Gender <del>\$</del><br>Male                                  | Regist               | ered Hospital 💲                  | Search:                         | Act                    | ion<br>Request                 |      |
| ihow 5 ▼ ent<br>SrNo ≑<br>1 CO                                            | ries<br>ID \$<br>RS000000001                          | Name<br>MRIDU AAAAA                       | List<br>¢ Mobile ¢<br>45xxxxx54                             | of Patients<br>Gender \$<br>Male                                             | Regist               | ered Hospital 🌲                  | Search:<br>Update               | Act                    | iion<br>Request                |      |
| Show 5 ▼ ent<br>SrNo ¢<br>1 CO<br>Showing 1 to 1 o                        | ries<br>ID ¢<br>RS000000001<br>f1 entries             | Name<br>MRIDU AAAAA                       | List<br>Mobile<br>45xxxxx54                                 | of Patients<br>Gender ¢<br>Male                                              | Regist               | ered Hospital 🍦                  | Search:<br>Update               | Act<br>Cases<br>Previo | ion<br>Request                 | Next |
| Show 5 ▼ ent<br>SrNo ¢<br>1 CO<br>showing 1 to 1 o                        | ries<br>ID ¢<br>RS000000001<br>f1 entries             | Name<br>MRIDU AAAAA                       | List<br>Mobile<br>45xxxxx54                                 | of Patients<br>Gender \$<br>Male                                             | Regist               | ered Hospital 🍦                  | Search:<br>Update               | Act<br>Cases<br>Previo | ion<br>Request                 | Next |
| Show 5 ▼ ent<br>SrNo ¢<br>1 CO<br>Showing 1 to 1 o                        | ries<br>ID ∲<br>RS0000000001<br>f1 entries            | Name<br>MRIDU AAAAA                       | List<br>Mobile ¢<br>45xxxxx54                               | of Patients<br>Gender \$<br>Male                                             | Regist               | ered Hospital 🕴                  | Search:<br>Update               | Act<br>Cases<br>Previo | ion<br>Request                 | Next |
| show 5 v ent<br>SrNo \$<br>1 CO<br>showing 1 to 1 o                       | ries<br>ID ∳<br>RS0000000001<br>f1 entries            | Name<br>MRIDU AAAAA                       | List<br>Mobile ¢<br>45xxxxx54                               | of Patients<br>Gender \$<br>Male                                             | Regist               | ered Hospital 🍦                  | Search:<br>Update               | Act<br>Cases<br>Previo | tion<br>Request                | Next |
| thow 5 • ent<br>Srito \$<br>1 CO<br>showing 1 to 1 o                      | ries<br>ID ∳<br>RS000000001<br>f1 entries             | Name<br>MRIDU AAAAA                       | List<br>Mobile<br>45xxxxx54<br>List of Completed (          | of Patients<br>Gender \$<br>Male<br>Cases for Selec                          | Regist               | ered Hospital 🗍                  | Search:<br>Update               | Act<br>Cases<br>Previo | tion<br>Request                | Next |
| ihow 5 • ent<br>SrNo \$<br>1 CO<br>ihowing 1 to 1 o                       | ries<br>10 ¢<br>RS000000001<br>f 1 entries            | Name<br>MRIDU AAAAA<br>Reviewing Hospital | List<br>Mobile ‡<br>45xxxxx54<br>List of Completed (<br>Dat | of Patients<br>Gender ‡<br>Male<br>Cases for Selec<br>te Of Request          | Regist<br>cted patie | ered Hospital 🗍<br>nt<br>Date Of | Search:<br>Update               | Act<br>Cases<br>Previo | ion<br>Request<br>Jus 1<br>Rep | Next |
| how 5 • ent<br>SrNo \$<br>1 CO<br>howing 1 to 1 o<br>Case ID              | ries<br>10 ¢<br>RS000000001<br>f 1 entries            | Name<br>MRIDU AAAAA<br>Reviewing Hospital | List     Mobile      45xxxxxx54  List of Completed ( Dat    | of Patients<br>Gender ‡<br>Male<br>Cases for Selec<br>te Of Request          | Regist               | ered Hospital 🗍<br>nt<br>Date Of | Search:<br>Update               | Act<br>Cases<br>Previo | ion<br>Request<br>bus 1<br>Rep | Next |
| how 5 • ent<br>SrNo \$<br>1 CO<br>howing 1 to 1 o<br>Case ID<br>CASE00001 | ries<br>ID ¢<br>RS000000001<br>f 1 entries<br>AIIMS D | Name<br>MRIDU AAAAA<br>MRIDU AAAAA        | List<br>45xxxxx54<br>List of Completed (<br>Dat             | of Patients<br>Gender ¢<br>Male<br>Cases for Selec<br>te Of Request<br>02-07 | Registr              | ered Hospital 🗍<br>nt<br>Date Of | Search:<br>Update<br>Completion | Act<br>Cases<br>Previo | ion<br>Request<br>Dus 1<br>Rep | Next |

Figure 8: Case List

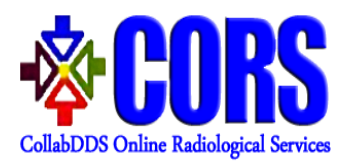

**Step V** User can request for a new case for diagnosis by the reviewing hospital for a particular patient by clicking on "**Request**" button against that patient.

|                 | New Request Form                                                                        |
|-----------------|-----------------------------------------------------------------------------------------|
|                 |                                                                                         |
|                 |                                                                                         |
|                 |                                                                                         |
| Patient Details |                                                                                         |
|                 | Patient ID                                                                              |
|                 | CORS0000000001                                                                          |
|                 | Patient Name *                                                                          |
|                 | aaaaaaa                                                                                 |
|                 | Mobile *                                                                                |
|                 | 1234567890                                                                              |
|                 | Gender *                                                                                |
|                 | Female                                                                                  |
|                 | DOB [dd-mm-yyyy] / Age *                                                                |
|                 | 01-01-2018 / 0 6 23                                                                     |
|                 |                                                                                         |
| Case Details    |                                                                                         |
| Case Details    |                                                                                         |
|                 | Domain *                                                                                |
|                 | Select T                                                                                |
|                 | Modality *                                                                              |
|                 | Select 🔻                                                                                |
|                 | Clinical History*                                                                       |
|                 |                                                                                         |
|                 |                                                                                         |
|                 | 4                                                                                       |
|                 | Opload Choose Images Choose Dicoms                                                      |
|                 |                                                                                         |
|                 | Remark                                                                                  |
|                 |                                                                                         |
|                 |                                                                                         |
|                 |                                                                                         |
|                 | mgnng 2                                                                                 |
|                 |                                                                                         |
|                 |                                                                                         |
|                 | I have received the written consent of the                                              |
|                 | patient for sharing his/her data including<br>medical data with Centre Of Excellence at |
|                 | Regional Resource Centre and National                                                   |
|                 | Resource Centre                                                                         |
|                 | Submit                                                                                  |

Figure 9: New Case Request through Search option

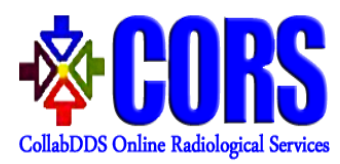

# Steps for raising diagnosis request to the radiologist

**Step I** User can request for diagnosis of a case of an existing patient by clicking on "**Request**" menu and entering the CORS Patient ID. All the details of the patient will be auto filled. User then needs to enter the case details, upload image and DICOM Data, adds remarks related to case. Fields marked with '\*' are mandatory to be filled.

| New Request Form                                         |
|----------------------------------------------------------|
| Existing Patient<br>Patient ID*<br>C<br>C<br>C<br>Search |

Figure 10: New Case Request

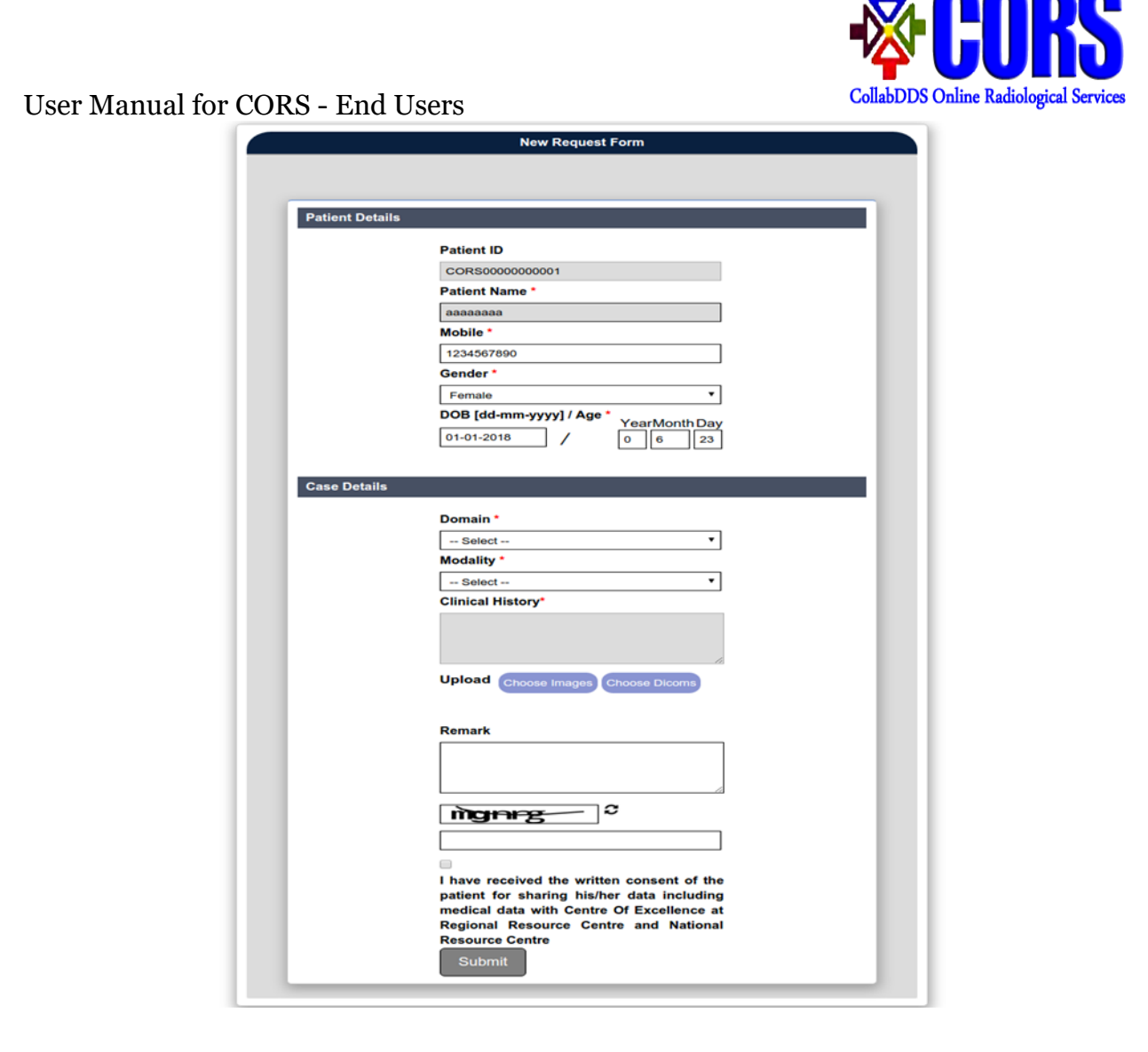

#### Figure 11: Case Details

Note: - The user needs to receive a written consent from the patient regarding sharing of patient data.

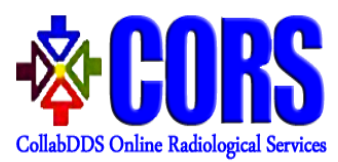

Step II By clicking on "Choose Image" under "Upload" section, a dialog box will appear for the purpose of uploading images. In case of images, the application accepts only .jpeg, .png, .bmp, .tiff and .zip format files. By clicking on "Upload" after choosing the files, all the files will be uploaded to the server and list of uploaded images will be shown to the user.

|              | Update Case Request: CASE00005                                                                                                    |     |
|--------------|----------------------------------------------------------------------------------------------------|-----|
|              |                                                                                                    |     |
| Patient Deta | s .                                                                                                    |     |
|              | Patient ID         COR80000000007         Patient Name *         Hamza         Mobile *         0999999999         Gender *         Male         DOB [dd-mm-yyyy] / Age *         YearMonth Day         01-02-2018       / |     |
| Case Details | Jpload Images 🗙                                                                                                    | i l |
|              | Choose Files No file chosen<br>Only jpeg. png. bmp. tiff & .zip                                                                                                    |     |
|              | File Name Delete Download                                                                                                    |     |
|              | ANKLE_24072018113402.jpg                                                                                                    |     |
|              | BACKUP_RAD_24072018113402.jpg                                                                                                    |     |
|              | ELBOW_24072018113402.jpg                                                                                                    |     |
|              |                                                                                                    |     |
|              | Remark                                                                                                    |     |
|              | ► Submit                                                                                                    |     |

*Figure 12: Uploading images* 

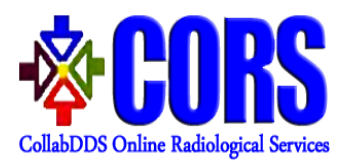

**Step III** User can compress the image by selecting the corresponding checkbox. An option to set the compression size appears. By setting the compression ratio to 30%, the size will reduce by 30 units, i.e., if size of the image is 100 MB then it will be reduced to 70 MB.

| Patient Details                                                                                                    |
|----------------------------------------------------------------------------------------------------|
| Patient ID<br>CORS000000007<br>Patient Name *<br>Hamza<br>Mobile *<br>9999999999<br>Gender *<br>Male *<br>DOB [dd-mm-yyyy] / Age *<br>YearMonth Day<br>01-02-2018 / 0 5 23            |
| <br>Case Detai Upload Images                                                                                                    |
| Compression ratio : 30 % Choose Files No file chosen Only .jpeg.png.bmp.tiff & .zip III & .zip IIII & .zip IIII & .zip IIII & .zip IIIII & .zip IIIIIIIIIIIIIIIIIIIIIIIIIIIIIIIIIIII  |
| <b>772e</b> × 2                                                                                                    |
| I have received the written consent of the patient for sharing his/her data including medical data with Centre Of Excellence at Regional Resource Centre and National Resource Centre |

Figure 13: Upload image in case of Compression

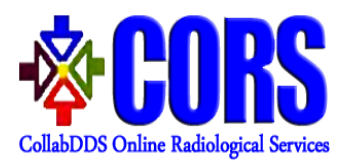

**Step IV** By clicking on **"Choose DICOM"** under "**Upload" section**, a dialog box will appear for the purpose of uploading DICOM data. In case of DICOM, the application accepts .dcm or .zip format. By clicking on **"Upload"** after choosing the files, all the files will be uploaded to the server and list of DICOM will be shown to the user.

|       | Update Case Request: CASE00005                                                                                                    |
|-------|----------------------------------------------------------------------------------------------------|
| Patie | ent Details                                                                                                    |
|       | Patient ID<br>CORESO000000007<br>Patient Name *<br>Hamza<br>Mobile *<br>Soposposoo<br>Gender *<br>Male *<br>DOB [dd-mm-yyyy] / Age *<br>VearMonth Day<br>01-02-2018 / 0 22                                                                                                    |
|       | Choose Files. No file chosen<br>dicom or zip file allowed and File Name allows only single<br>dot(.)                                                                                                    |
|       | Upload         OK           File Name         Delete         Download           46341959_24072018113421         Image: Comparison of the second second |
|       | Remark                                                                                                    |
|       | patient for sharing his/her data including<br>medical data with Centre Of Excellence at<br>Regional Resource Centre and National<br>Resource Centre<br>Submit                                                                                                    |

Figure 14: Uploading Dicoms

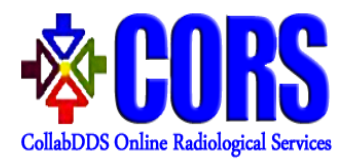

Steps for viewing Archived/Completed cases

**Step I** Cases which are completed will be available in the "**Archive**" menu.

| how 5 • entries Excel |                    |   |                  | Search:           |        |      |
|-----------------------|--------------------|---|------------------|-------------------|--------|------|
| Case ID <b>♦</b>      | Reviewing Hospital | ¢ | Requested Date 🖨 | Completed Date \$ | Report | Viev |
| CASE00001 AllMS Delhi |                    |   | 02-07-2018       | 23-07-2018        |        | View |
| CASEUUUU1 AIIMS Deini |                    |   | 02-07-2018       | 23-07-2018        | vioue  | 1    |

Figure 15: Archived cases

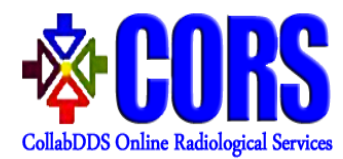

**Step II** User can download the generated report and also view complete details for archived cases.

|                   | Details of Completed Case                                                                                                    |  |
|-------------------|----------------------------------------------------------------------------------------------------|--|
| Case ID           | CASE00001                                                                                                    |  |
| Reviewer Hospital | AIIMS Delhi                                                                                                    |  |
| Reviewer Doctor   | RRC AIIMS Radilogist                                                                                                    |  |
| Requested Date    | 02-07-2018                                                                                                    |  |
| Completed Date    | 23-07-2018                                                                                                    |  |
| Domain            | Dental                                                                                                    |  |
| Modality          | Scanned X- Ray                                                                                                    |  |
| Patient ID        | CORS0000000001                                                                                                    |  |
| Patient Name      | aaaaaaaa                                                                                                    |  |
| Patient Age       | 6 Months, 22 Days                                                                                                    |  |
| Gender            | Male                                                                                                    |  |
| Clinical History  | dd Arrow and Arrow and Arr |  |
| Case File         | Image Dicom                                                                                                    |  |
| Report File       |                                                                                                    |  |
| Status            | Complete                                                                                                    |  |

#### *Figure 16: Archived Case Details*

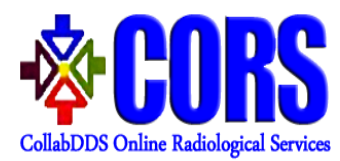

## Steps for managing profile and logging out on CORS

**Step I** User can manage his/her profile details by clicking on "Edit" button in the Profile menu.

|                      |                    | Change Passwol     |  |
|----------------------|--------------------|--------------------|--|
| Personal Details     |                    |                    |  |
| Title                | Dr                 |                    |  |
| Short name           |                    |                    |  |
| Full name            | PHC DELHI USER     |                    |  |
| Landline number      |                    |                    |  |
| Professional Details |                    |                    |  |
| Hospital name        | CGHS Delhi         | CGHS Delhi         |  |
| Department name      | Diagnostic imaging | Diagnostic imaging |  |
| Designation name     | Senior Resident    | Senior Resident    |  |
| Login Details        |                    |                    |  |
| User name            | usrcghsd           |                    |  |
|                      | Edit               |                    |  |
| Contact Details      |                    |                    |  |
| Email                | mpxxxxxwa@nic.in   |                    |  |
| Mobile number        | 99xxxxx99          |                    |  |
|                      | Edit               |                    |  |
|                      |                    |                    |  |

Figure 17: Edit Profile

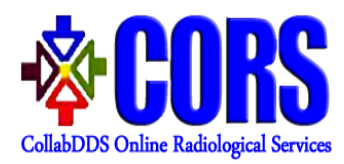

| Current Password       |        |
|------------------------|--------|
| New Password           |        |
| Confirm Password       |        |
| Refresh Image <i>₽</i> |        |
|                        | Submit |

**Step II** On clicking "Change Password" link, user can also change the password.

Figure 18: Change Password

**Step III** Users can logout from CORS on clicking "Logout" from the menu b

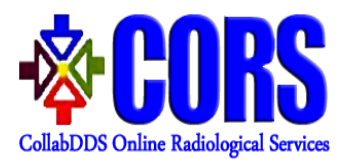

# Instructions to Reset Password

**Step I** If user forgets password then he/she can regenerate the password by clicking on "Forget Password" Link on login page.

| Password   | Castoba          |  |
|------------|------------------|--|
| Refresh In |                  |  |
|            | Login            |  |
|            | Forgot Password? |  |

**Step II** On clicking Forgot Password link, dialog box will appear wherein user needs to provide username. It will send a link to registered email ID of user.

| Captcha<br>Refresh Image     |  |
|------------------------------|--|
| Generate Password            |  |
|                              |  |
|                              |  |
| Figure 20: Generate Password |  |
|                              |  |
|                              |  |

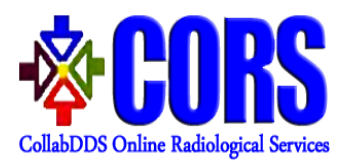

**Step III** By clicking on the link shared in email, reset password page will be opened. User needs to enter the required details and click on "Submit" button. After successful validation, new password is set for the user.

| User Name        |        |
|------------------|--------|
| New Password     |        |
| Confirm Password |        |
| Refresh Image 2  |        |
|                  | Submit |

Figure 21: Reset Password